# Getting Started with your **walt™ Smart Radio**

## Logging In

- 1. Grab a radio off the docking station
  - a. A green LED at the top of the radio indicates it is fully charged
- To login, tap the "Tap Badge" button on the login screen

   a. Tap the back bottom half of your radio to your NFC sticker or badge to read it
   b. Enter the 4 digit pin that you chose when your user was created
  - c. Alternatively, you can login with a phone number. Tap the "Phone" button, enter your phone number, you will receive a text with a code, enter code into your radio

### **Navigating the Radio**

- Your radio has a touchscreen that allows you to fully navigate all of your channels
- You can also use the buttons at the bottom to navigate
  - Use the up and down buttons to scroll through channels and messages
  - Use the back button to return to the previous screen
  - Use the circle button to select an object
- Push and hold the circle button for 2 seconds to turn the screen off but keep the radio on

### **Using the Radio**

- The Channel List screen shows all channels you have access to
- The channel that is highlighted blue is your active channel
  - Pressing the PTT button will send your message to this highlighted channel
- Tap on a channel or use the circle button to open a channel
  - With the channel open, you can read and listen to all previous message in the channel thread
  - Pressing the PTT button with the channel open will send a message to the current channel
  - With the channel open, press the down button or swipe up from the bottom of the screen to see options to send a picture or video

#### **Radio Scan**

- Radio Scan is a feature that allows you to listen to all channels that you are included on
  - If radio scan is turned off, you will only hear the channel thats highlighted in blue
  - To toggle radio scan on or off, click the back button until you're on the menu screen and you can tap the Radio Scan button

## **Create a New Channel**

- You can create new channels on your radio to talk to individuals or groups
- Tap the back button until you're on the menu screen and click "Create Channel"
- Select Individual or Group
- Select People to show all people who you have access to communicate with
- Tap the person's name to add them to a channel
- Once you create the channel, push the PTT button for several seconds to start the channel with them

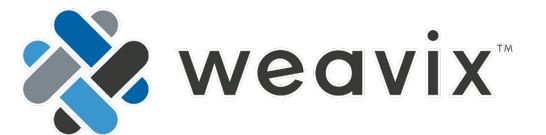

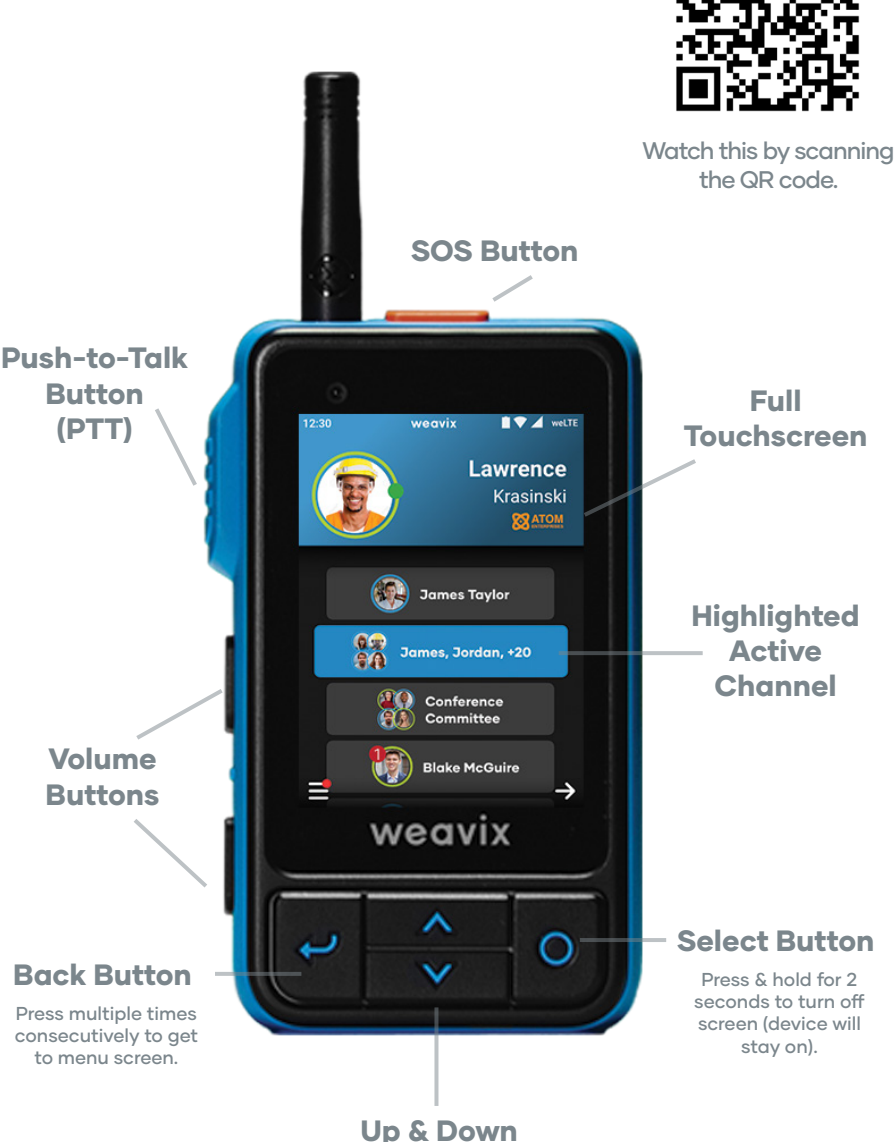

Up & Down Navigation Buttons

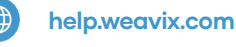